# Configurazione di ISE 3.1 con AWS Marketplace

# Sommario

Introduzione Prerequisiti Requisiti Componenti usati Configurazione Topologia della rete Configurazioni Passaggio opzionale A. Creazione di VPC Passaggio B facoltativo. Configurare il dispositivo headend VPN locale Passaggio C facoltativo. Creare una coppia di chiavi personalizzata Passaggio facoltativo D. Creazione di un gruppo di sicurezza personalizzato Passaggio 1. Iscriviti al prodotto AWS ISE Marketplace Passaggio 2. Configurare ISE su AWS Passaggio 3. Lanciare ISE su AWS Passaggio 4. Configurazione dello stack di formazione del cloud per ISE su AWS Passaggio 5. Accedere ad ISE su AWS Passaggio 6. Configurare la distribuzione tra ISE locale e ISE su AWS Passaggio 7. Integrare l'implementazione ISE con Active Directory in sede Limitazioni Verifica Risoluzione dei problemi Creazione stack CloudFormation non riuscita Problemi di connettività **Appendice** Configurazione correlata allo switch AAA/Radius

# Introduzione

Questo documento descrive come installare Identity Services Engine (ISE) 3.1 tramite Amazon Machine Images (AMI) in Amazon Web Services (AWS). Dalla versione 3.1 ISE può essere distribuito come istanza di Amazon Elastic Compute Cloud (EC2) con l'aiuto di CloudFormation Templates (CFT).

# Prerequisiti

## Requisiti

Cisco raccomanda la conoscenza di base dei seguenti argomenti:

• AWS e i suoi concetti come VPC, EC2, CloudFormation

## Componenti usati

Il riferimento delle informazioni contenute in questo documento è Cisco ISE versione 3.1.

Le informazioni discusse in questo documento fanno riferimento a dispositivi usati in uno specifico ambiente di emulazione. Su tutti i dispositivi menzionati nel documento la configurazione è stata ripristinata ai valori predefiniti. Se la rete è operativa, valutare attentamente eventuali conseguenze derivanti dall'uso dei comandi.

# Configurazione

## Topologia della rete

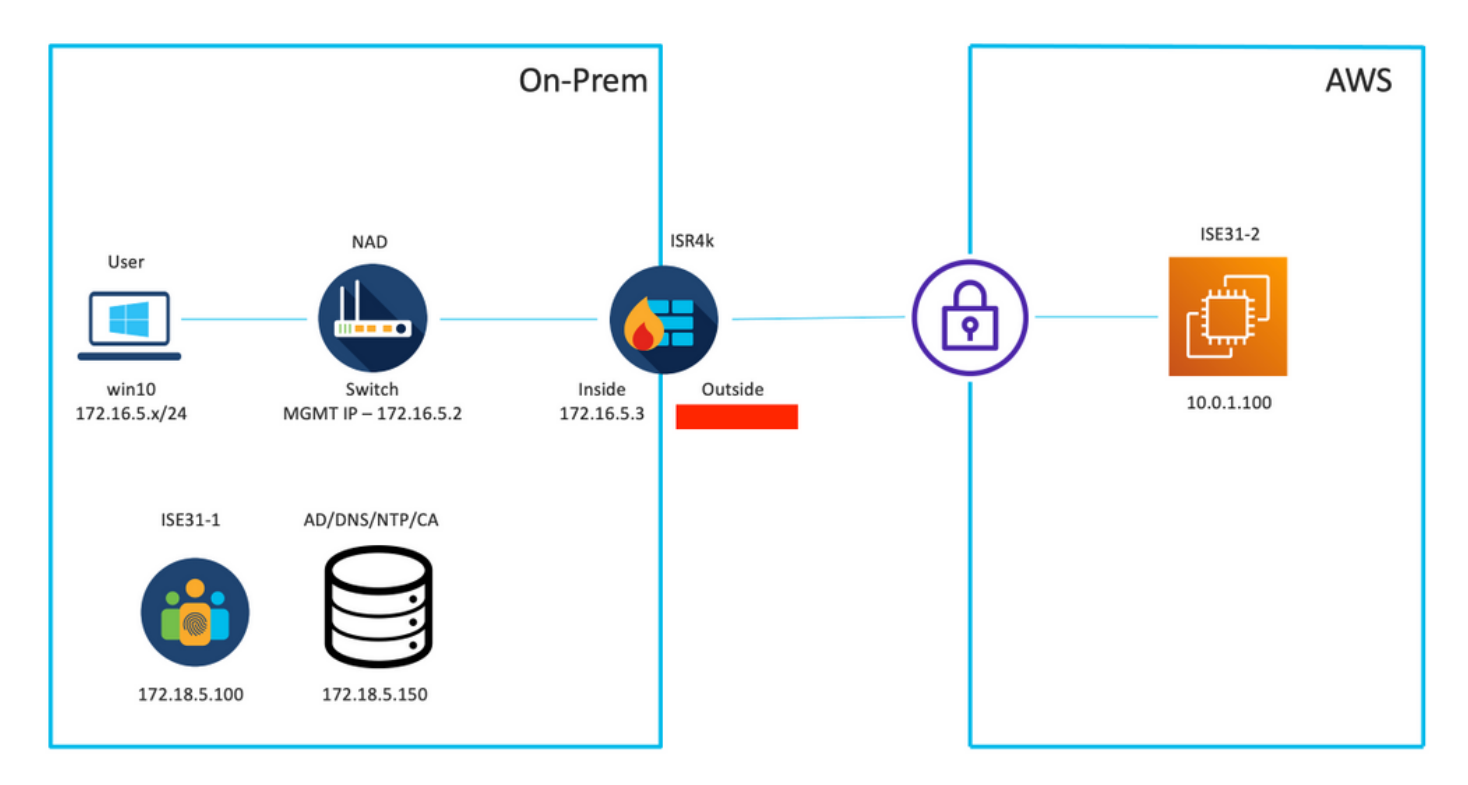

## Configurazioni

Se non è ancora stato configurato alcun VPC, gruppo di sicurezza, coppia di chiavi e tunnel VPN, è necessario seguire i passaggi facoltativi, in caso contrario, iniziare dal passaggio 1.

## Passaggio opzionale A. Creazione di VPC

Passare al servizio VPC AWS. Selezionare Avvia procedura guidata VPC come illustrato nell'immagine.

| aws Services ▼                                                                  |                                                                      | Q Search for services, feature                                                           | ces, features, marketplace products, and docs [Option+S] |                    |  |  |  |  |
|---------------------------------------------------------------------------------|----------------------------------------------------------------------|------------------------------------------------------------------------------------------|----------------------------------------------------------|--------------------|--|--|--|--|
| New VPC Experience<br>Tell us what you think<br>VPC Dashboard<br>Filter by VPC: | Launch VPC Wizard<br>Note: Your Instances will lau<br>Resources by F | Launch EC2 Instances<br>nch in the Europe (Frankfurt) region.<br>Region C Refresh Resour | ces                                                      |                    |  |  |  |  |
|                                                                                 | You are using the followin                                           | g Amazon VPC resources                                                                   |                                                          |                    |  |  |  |  |
| Your VPCs                                                                       | VPCs<br>See all regions ▼                                            | Frankfurt <b>1</b>                                                                       | NAT Gateways<br>See all regions                          | Frankfurt 🚺        |  |  |  |  |
| Subnets                                                                         |                                                                      |                                                                                          |                                                          |                    |  |  |  |  |
| Route Tables New                                                                | Subnets                                                              | Frankfurt 3                                                                              | VPC Peering Connections                                  | Frankfurt 🚺        |  |  |  |  |
| Internet Gateways                                                               | See all regions ▼                                                    |                                                                                          | See all regions                                          |                    |  |  |  |  |
| Egress Only Internet<br>Gateways                                                | Route Tables                                                         | Frankfurt <b>1</b>                                                                       | Network ACLs                                             | Frankfurt <b>1</b> |  |  |  |  |
| DHCP Options Sets                                                               | See all regions V                                                    |                                                                                          | See all regions V                                        |                    |  |  |  |  |

Selezionare VPC con solo subnet privata e accesso VPN hardware e fare clic su Select (Seleziona), come mostrato nell'immagine.

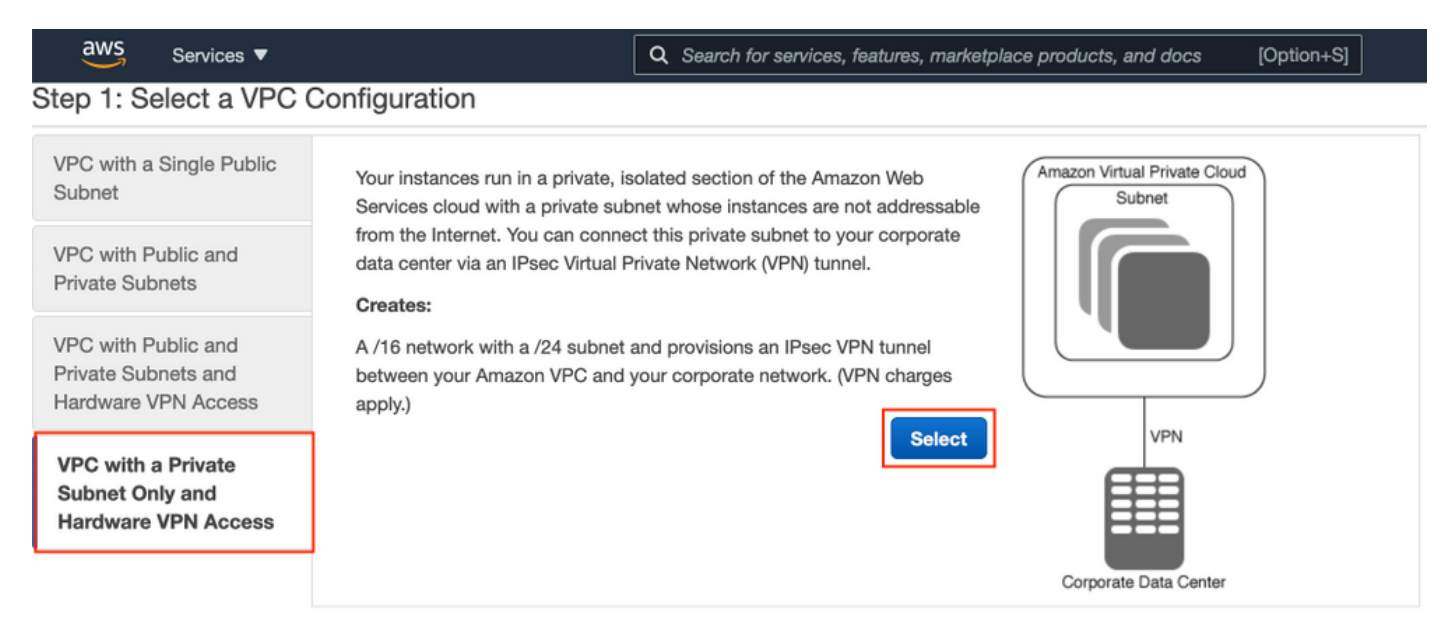

**Nota:** La selezione di VPC nel Passaggio 1. della procedura guidata VPC dipende dalla topologia poiché ISE non è progettata come server esposto a Internet - viene utilizzata solo la VPN con subnet privata.

Configurare le impostazioni della subnet privata VPC in base al progetto di rete e selezionare **Avanti**.

| aws        | Services 🔻          |                                                                | Q Search for services, features, m | arketplace products, and docs | [Option+S] | Ø | 1359 🔻 Frankfurt 🕈 | suppo | at 🔻 |
|------------|---------------------|----------------------------------------------------------------|------------------------------------|-------------------------------|------------|---|--------------------|-------|------|
| Step 2: \  | /PC with a Pri      | vate Subnet Only and Ha                                        | rdware VPN Access                  |                               |            |   |                    |       |      |
|            | IPv4 CIDR block:*   | 10.0.0.0/16 (65531 IP                                          | <sup>p</sup> addresses available)  |                               |            |   |                    |       |      |
|            | IPv6 CIDR block:    | No IPv6 CIDR Block                                             |                                    |                               |            |   |                    |       |      |
|            |                     | Amazon provided IPv6 CIDR bloc     IPv6 CIDR block owned by me | sk                                 |                               |            |   |                    |       |      |
|            | VPC name:           | ISE-VPC                                                        |                                    |                               |            |   |                    |       |      |
| Private su | ibnet's IPv4 CIDR:* | 10.0.1.0/24 (251 IP a                                          | ddresses available)                |                               |            |   |                    |       |      |
|            | Availability Zone:* | No Preference V                                                |                                    |                               |            |   |                    |       |      |
| Pri        | ivate subnet name:  | ISE-subnet                                                     |                                    |                               |            |   |                    |       |      |
|            |                     | You can add more subnets after Ama                             | azon Web Services creates the VPC. |                               |            |   |                    |       |      |
|            | Service endpoints   |                                                                |                                    |                               |            |   |                    |       |      |
|            |                     | Add Endpoint                                                   |                                    |                               |            |   |                    |       |      |
| Enable     | DNS hostnames:*     | es ○ No                                                        |                                    |                               |            |   |                    |       |      |
| ŀ          | lardware tenancy:*  | Default ~                                                      |                                    |                               |            |   |                    |       |      |
|            |                     |                                                                |                                    |                               |            |   | Cancel and Exit    | Back  | Next |

Configurare la VPN secondo la progettazione della rete e selezionare Crea VPC.

| aws           | Services 🔻                                             | Q Search for services, features,  | marketplace products, and docs | D | ۵ | alice @ 8682-5143-9359 🔻 | Frankfurt 🔻    | Support V |            |
|---------------|--------------------------------------------------------|-----------------------------------|--------------------------------|---|---|--------------------------|----------------|-----------|------------|
| Step 3: 0     | Configure your VPN                                     |                                   |                                |   |   |                          |                |           |            |
| Specify the p | public IP Address of your VPN router (Customer Gateway | ñ                                 |                                |   |   |                          |                |           |            |
|               | Customer Gateway IP:*                                  |                                   |                                |   |   |                          |                |           |            |
|               | Customer Gateway name:                                 | OnPrem-GW                         |                                |   |   |                          |                |           |            |
|               | VPN Connection name:                                   | ISE-tunnel                        |                                |   |   |                          |                |           |            |
|               | M                                                      | lote: VPN Connection rates apply. |                                |   |   |                          |                |           |            |
| Specify the   | routing for the VPN Connection (Help me choose)        |                                   |                                |   |   |                          |                |           |            |
|               | Routing Type:*                                         | Dynamic (requires BGP) 💙          |                                |   |   |                          |                |           |            |
|               |                                                        |                                   |                                |   |   |                          | Cancel and Exi | Back      | Create VPC |

Una volta creato il VPC, viene visualizzato il messaggio **"Your VPC has been successfully creation"** (Creazione del VPC completata). Fare clic su **OK** come mostrato nell'immagine.

| aws Services V         | Q. Search for services, features, marketplace products, and docs [Option+S]                                              | Σ | ⇔ alice @ 8682-5143-9359 ▼ | Frankfurt 🔻 | Support 🔻 |
|------------------------|----------------------------------------------------------------------------------------------------|---|----------------------------|-------------|-----------|
| New VPC Experience     | VPC Successfully Created                                                                                                 |   |                            |             |           |
| Tell us what you think | Your VPC has been successfully created.                                                                                  |   |                            |             |           |
| VPC Dashboard          | You can launch instances into the subnets of your VPC. For more information, see Launching an Instance into Your Subnet. |   |                            |             | _         |
| Filter by VPC:         |                                                                                                    |   |                            |             | ок        |
| Q Select a VPC         | 4                                                                                                    |   |                            |             |           |

Passaggio B facoltativo. Configurare il dispositivo headend VPN locale

Passare al servizio VPC AWS. Scegliere Connessioni VPN da sito a sito, selezionare il tunnel VPN appena creato e selezionare Scarica configurazione, come mostrato nell'immagine.

| aws Services ▼                                                  |   |                 |                | Q Search fo            | or service: | es, features, m | arketplace products, and d | locs | [Option+S]      |             |         | D              | <b>\$</b> * a |
|-----------------------------------------------------------------|---|-----------------|----------------|------------------------|-------------|-----------------|----------------------------|------|-----------------|-------------|---------|----------------|---------------|
| New VPC Experience                                              |   | Create VPN C    | onnection      | Download Config        | juration    | Actions N       | •                          |      |                 |             |         |                |               |
| Network ACLs                                                    |   | Q. Filter by ta | is and attribu | ites or search by keyw | ord         |                 |                            |      |                 |             |         |                |               |
| Security Groups                                                 |   | Name            | - VP           | N ID                   | ▲ St        | tate -          | Virtual Private Gateway    | ~    | Transit Gateway | ÷           | Custom  | er Gateway     |               |
| <ul> <li>REACHABILITY</li> <li>Reachability Analyzer</li> </ul> | 4 | ISE-tunne       | el vpn         | -0ec12855f198861e2     | av          | vailable        | vgw-0d293950bc1377ae8      |      | -               |             | cgw-094 | 4cf9c0927fe539 | OnPr          |
| ▼ DNS FIREWALL<br>Rule Groups New                               |   |                 |                |                        |             |                 |                            |      |                 |             |         |                |               |
| Domain Lists New                                                |   |                 |                |                        |             |                 |                            |      |                 |             |         |                |               |
| <ul> <li>NETWORK FIREWALI</li> <li>Firewalls</li> </ul>         |   |                 |                |                        |             |                 |                            |      |                 |             |         |                |               |
| Firewall policies                                               |   |                 |                |                        |             |                 |                            |      |                 |             |         |                |               |
| Network Firewall rule<br>groups                                 |   |                 |                |                        |             |                 |                            |      |                 |             |         |                |               |
| VIRTUAL PRIVATE<br>NETWORK (VPN)                                |   |                 |                |                        |             |                 |                            |      |                 |             |         |                |               |
| Customer Gateways                                               |   | VPN Connection  | n: vpn-0ec1    | 12855f198861e2         |             |                 |                            |      |                 |             |         |                |               |
| Virtual Private Gateway                                         | s | Detaile         | unnel Detaile  | Tage                   |             |                 |                            |      |                 |             |         |                |               |
| Site-to-Site VPN<br>Connections                                 |   | Details         | annier Decalie | /PN ID von-0ec128      | 55(10886    | 31e2            |                            |      |                 |             | State   | available      |               |
| Client VPN Endpoints                                            |   | Virtu           | al Private Ga  | iteway vgw-0d293       | 950bc137    | 7ae8            |                            |      |                 | Customer Ga | teway   | cgw-0944cf9c09 | 27fe539       |

Selezionare **Vendor**, **Platform** e **Software**, quindi selezionare **Download** (Download), come mostrato nell'immagine.

| Download Configuration                                                                                                    | ×  |
|----------------------------------------------------------------------------------------------------|----|
| Choose the sample configuration you wish to download based on your customer gateway. Please note these are samples, and will need modification to use Advanced Algorithms, Certificates, and/or IPv6. |    |
| Vendor Cisco Systems, Inc. V                                                                                                    |    |
| Platform ISR Series Routers V                                                                                                    |    |
| Software IOS 12.4+ V                                                                                                    |    |
| Cancel                                                                                                    | ad |

Applica la configurazione scaricata sul dispositivo headend VPN locale.

## Passaggio C facoltativo. Creare una coppia di chiavi personalizzata

Èpossibile accedere alle istanze AWS EC2 tramite una coppia di chiavi. Per creare una coppia di chiavi, passare a EC2 Service. Selezionare il menu Key Pairs in Network & Security (Rete e sicurezza). Selezionare Crea coppia di chiavi, assegnarle un nome, lasciare gli altri valori predefiniti e selezionare nuovamente Crea coppia di chiavi.

## Create key pair Info

#### Key pair

| Name                                                                                          |  |
|-----------------------------------------------------------------------------------------------|--|
| aws                                                                                           |  |
| The name can include up to 255 ASCII characters. It can't include leading or trailing spaces. |  |
| Key pair type Info                                                                            |  |
| • RSA                                                                                         |  |
| C ED25519                                                                                     |  |
| Private key file format                                                                       |  |
| .pem     For use with OpenSSH                                                                 |  |
| .ppk     For use with PuTTY                                                                   |  |
| Tags (Optional)                                                                               |  |
| No tags associated with the resource.                                                         |  |
| Add tag                                                                                       |  |
| You can add 50 more tags.                                                                     |  |

Passaggio facoltativo D. Creazione di un gruppo di sicurezza personalizzato

L'accesso alle istanze di AWS EC2 è protetto da **Gruppi di sicurezza**. Per configurare il **gruppo di sicurezza**, passare a Servizio **EC2**. Selezionare il menu **Gruppi di sicurezza** in **Rete e sicurezza**. Selezionare Crea gruppo di sicurezza, configurare un **nome**, **una descrizione**, nel campo **VPC** selezionare **VPC appena configurato**. Configurare **Inbound Rules** per consentire la comunicazione con ISE. Selezionare **Crea gruppo di protezione** come illustrato nell'immagine.

| C2 > Security Groups > Creat            | e security group  | >                       |                                          |                                       |                 |                             |        |
|-----------------------------------------|-------------------|-------------------------|------------------------------------------|---------------------------------------|-----------------|-----------------------------|--------|
| Create security gro                     | oup 🗤             |                         |                                          |                                       |                 |                             |        |
| A security group acts as a virtual fire | wall for your ins | stance to control inbou | nd and outbound traffic. To create a new | security group, complete the fields t | below.          |                             |        |
| Basic details                           |                   |                         |                                          |                                       |                 |                             |        |
| Security group name Info                |                   |                         |                                          |                                       |                 |                             |        |
| ICMP/HTTPS/SSH/RemoteVPN                | Subnet            |                         |                                          |                                       |                 |                             |        |
| Name cannot be edited after creation.   |                   |                         |                                          |                                       |                 |                             |        |
| Description Info                        |                   |                         |                                          |                                       |                 |                             |        |
| ICMP/HTTPS/SSH/RemoteVPN                | Subnet            |                         |                                          |                                       |                 |                             |        |
| VPC Infe                                |                   |                         |                                          |                                       |                 |                             |        |
| Q, vpc-0348cae18148e719d                |                   |                         | ×                                        |                                       |                 |                             |        |
|                                         |                   |                         |                                          |                                       |                 |                             |        |
| Inbound rules info                      |                   | Protocol 🗤              | Port range Info                          | Source info                           |                 | Description - optional Info |        |
| SSH                                     | •                 | TCP                     | 22                                       | Anywhere-IPv4 V                       | Q               |                             | Delete |
| -                                       |                   |                         |                                          |                                       | 0.0.0.0/0 ×     |                             |        |
| All ICMP - IPv4                         | •                 | ICMP                    | All                                      | Anywhere-IPv4 🔻                       | ٩               |                             | Delete |
|                                         |                   |                         |                                          |                                       | 0.0.0.0/0 ×     |                             |        |
| HTTPS                                   | •                 | TCP                     | 443                                      | Anywhere-IPv4 🔻                       | ۹               |                             | Delete |
|                                         |                   |                         |                                          |                                       | 0.0.0.0/0 ×     |                             |        |
| All traffic                             | •                 | All                     | All                                      | Custom 🔻                              | ٩               |                             | Delete |
|                                         |                   |                         |                                          |                                       | 172.18.5.0/24 × |                             |        |
| Add rule                                |                   |                         |                                          |                                       |                 |                             |        |

**Nota:** Il gruppo di sicurezza configurato consente l'accesso SSH, ICMP, HTTPS a ISE e a tutti i protocolli dalla subnet locale.

## Passaggio 1. Iscriviti al prodotto AWS ISE Marketplace

Passare a **Sottoscrizioni Marketplace AWS** Servizio AWS. Selezionare **Discover Products**, come mostrato nell'immagine.

| aws Services 🔻                                                    |                                                                                                    | Q bearch for services, features, marketplace products, and docs  | [Option+S]            |         |  | Σ | ¢ | alice @ 8682-5143-9359 🔻 | Global 🔻 | Support | Ŧ |
|-------------------------------------------------------------------|----------------------------------------------------------------------------------------------------|------------------------------------------------------------------|-----------------------|---------|--|---|---|--------------------------|----------|---------|---|
| AWS Marketplace $\qquad 	imes$                                    | ③ AWS Marketplace A                                                                                                    | MIs now supported with Spot Instances in the EC2 Launch Instance | Wizard. <u>What's</u> | New [2] |  |   |   |                          |          | ×       | ٩ |
| Manage subscriptions Discover products Product Support Connection | AWS Marketplace                                                                                                    | Manage subscriptions Ubscriptions Info                           |                       |         |  |   |   |                          | Actions  | ¥       |   |
|                                                                   | You will need a License Manager SLR to see license entitlements<br>Without AWS License Manager service linked roles (SLRs) you will not be able to see any of your AWS Marketplace license entitlements below. Please go to AWS<br>License Manager Console to onboard with the AWS License Manager SLRs. |                                                                  |                       |         |  |   |   |                          | up SLR 🖸 |         |   |
|                                                                   | Your subscrip                                                                                                    | ptions                                                           | l delivery methoc     | is 🔻    |  |   |   | <                        | 1 >      | 0       |   |

Cercare il prodotto **ISE** e selezionare **Cisco Identity Services Engine (ISE)**, come mostrato nell'immagine.

| aws Services 🔻                            | Q Search for services, fe                                                                  | ptures, marketplace products, and docs [Option+S]                                                                                                    |                                                                                                    | ▼ Support ▼ |  |  |  |  |
|-------------------------------------------|--------------------------------------------------------------------------------------------|----------------------------------------------------------------------------------------------------|----------------------------------------------------------------------------------------------------|-------------|--|--|--|--|
| AWS Marketplace $\qquad 	imes$            | AWS Marketplace > Discover products > 9                                                    | earch results                                                                                                    |                                                                                                    | 0           |  |  |  |  |
| Manage subscriptions<br>Discover products | Refine results                                                                             | Search AWS Marketplace products                                                                                                    |                                                                                                    |             |  |  |  |  |
| Product Support Connection 🕻              | Categories<br>Infrastructure Software (5)<br>Delivery methods<br>Amazon Machine Image (4)  | Q, ISE ISE (5 results) showing 1 - 5 Did you mean ice, isr? Sort By: Relevance                                                                                                    |                                                                                                    |             |  |  |  |  |
|                                           | CloudFormation Template (1)  Publisher Cisco (4) Toshiba Digital Solutions Corporation (1) | Cisco Identity Services Engine (ISE)<br>by Cisco Systems, Inc.<br>Cisco Identity Services Engine (ISE) on AWS enables Network Access Control<br>managed from the cloud while ensuring the flexibility required to meet ead<br>Cisco ISE on AWS, you can unify the policy management of your or | Cisco Identity Services Engine (ISE) [2]           by Cisco Systems, Inc. [2] Ver 3.1           Cisco Identity Services Engine (ISE) on AWS enables Network Access Control (NAC) service workloads to be deploye managed from the cloud while ensuring the flexibility required to meet each organizations unique cloud strategy. V Cisco ISE on AWS, you can unify the policy management of your or |             |  |  |  |  |

## Selezionare il pulsante Continua per effettuare la sottoscrizione

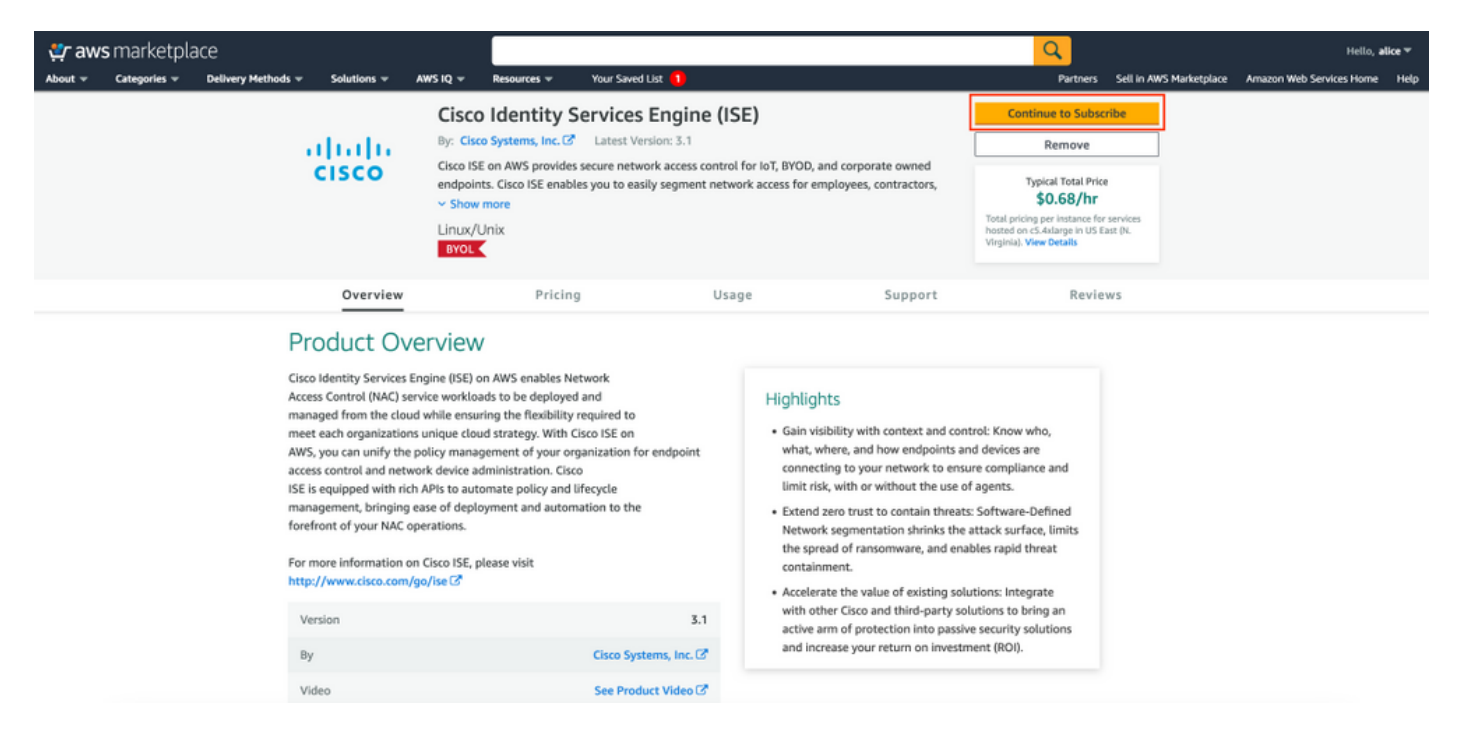

Selezionare il pulsante Accetta condizioni come illustrato nell'immagine.

| 갖 aws marketplace                                                                                       | ĺ                                                   |                                    |                                |                            | Q                                        |                                 | Hello, a                 | alice 🐨 |
|----------------------------------------------------------------------------------------------------|-----------------------------------------------------|------------------------------------|--------------------------------|----------------------------|------------------------------------------|---------------------------------|--------------------------|---------|
| About - Categories - Delivery Methods - Solution                                                        | ns ∞ AWS IQ ∞                                       | Resources 🛩 Your Save              | ed List 🚺                      |                            | Partners                                 | Sell in AWS Marketplace         | Amazon Web Services Home | Help    |
| cisco                                                                                                   | Cisco Ide                                           | ntity Services E                   | ngine (ISE)                    |                            | Continue to Con<br>You must first review | figuration<br>and accept terms. |                          |         |
| < Product Detail<br>Subscril<br>To create a sub<br>Terms and                                            | Subscribe<br>De to this so<br>scription, review the | Oftware<br>pricing information and | accept the terms for this s    | oftware.                   |                                          |                                 |                          |         |
|                                                                                                    | .ondicions                                          |                                    |                                |                            |                                          |                                 |                          |         |
| By subscribing<br>License Agree<br>information al<br>seller, reseller<br>Notice C. You<br>agreement wit |                                                     |                                    |                                |                            |                                          |                                 |                          |         |
| The following<br>of each compo                                                                          | able shows pricing infor<br>nent.                   | rmation for the listed softw       | vare components. You're charge | ed separately for your use |                                          |                                 |                          |         |
| Cisco Identity                                                                                          | Services Engine                                     | Additional taxes or fees ma        | iy apply.                      |                            |                                          |                                 |                          |         |
| (ISE) BYOL                                                                                              |                                                     | Cisco Identity Servi               | ces Engine (ISE)               |                            |                                          |                                 |                          |         |

Una volta effettuato l'abbonamento, lo stato **Effettivo** e la **data di scadenza** vengono modificati in **In sospeso**, come mostrato nell'immagine.

< Product Detail Subscribe

## Subscribe to this software

Your subscription to this product is pending and may take a few minutes. You will be notified on this page when the subscription is complete.

#### **Terms and Conditions**

#### Cisco Systems, Inc. Offer

You have subscribed to this software and agreed that your use of this software is subject to the pricing terms and the seller's End User License Agreement (EULA) C. You agreed that AWS may share information about this transaction (including your payment terms) with the respective seller, reseller or underlying provider, as applicable, in accordance with the AWS Privacy Notice C. Your use of AWS services remains subject to the AWS Customer Agreement or other agreement with AWS governing your use of such services.

| Product                              | Effective date | Expiration date | Action         |
|--------------------------------------|----------------|-----------------|----------------|
| Cisco Identity Services Engine (ISE) | O Pending      | O Pending       | ✓ Show Details |

Poco dopo la **data effettiva** viene modificata la data di sottoscrizione e la **data di scadenza** viene modificata in N/D. Selezionare Continue to Configuration (Continua alla configurazione) come mostrato nell'ima

| cisco                                                                                                | Cisco Identity                                                                                                    | Services En                                                                                                    | gine (ISE)                                                                                                    |                                                                                                    | Continue to Configuration |
|----------------------------------------------------------------------------------------------------|----------------------------------------------------------------------------------------------------|----------------------------------------------------------------------------------------------------|----------------------------------------------------------------------------------------------------|----------------------------------------------------------------------------------------------------|---------------------------|
| Thank you for su                                                                                     | bscribing to this product! You                                                                                                    | can now configure y                                                                                                    | our software.                                                                                                    |                                                                                                    |                           |
| < Product Detail                                                                                     | Subscribe                                                                                                    |                                                                                                    |                                                                                                    |                                                                                                    |                           |
| Subscrib                                                                                             | e to this softv                                                                                                    | vare                                                                                                    |                                                                                                    |                                                                                                    |                           |
| You're subscribe<br>configure your se                                                                | d to this software. Please s<br>oftware.                                                                                                    | see the terms and p                                                                                                    | oricing details below or                                                                                                    | click the button above to                                                                                                 |                           |
| Terms and Co                                                                                         | onditions                                                                                                    |                                                                                                    |                                                                                                    |                                                                                                    |                           |
| Cisco Systems,                                                                                       | Inc. Offer                                                                                                    |                                                                                                    |                                                                                                    |                                                                                                    |                           |
| You have subscri<br>and the seller's E<br>transaction (inclu<br>applicable, in acc<br>Customer Agree | bed to this software and a<br>End User License Agreemen<br>uding your payment terms<br>cordance with the AWS Pri<br>ment <sup>2</sup> or other agreemen | greed that your us<br>nt (EULA) <sup>[2]</sup> . You a<br>) with the respecti<br>vacy Notice <sup>[2]</sup> . You<br>It with AWS govern | e of this software is sul<br>greed that AWS may sh<br>ve seller, reseller or und<br>ur use of AWS services r<br>ning your use of such se | oject to the pricing terms<br>are information about this<br>lerlying provider, as<br>emains subject to the AWS<br>rvices. |                           |
| Product                                                                                              |                                                                                                    | Effective date                                                                                                    | Expiration date                                                                                                    | Action                                                                                                    |                           |
| Cisco Identity Ser                                                                                   | rvices Engine (ISE)                                                                                                    | 8/23/2021                                                                                                    | N/A                                                                                                    | ✓ Show Details                                                                                                    |                           |

### Passaggio 2. Configurare ISE su AWS

Nel menu Delivery Method della schermata **Configure this software** selezionare **Cisco Identity Services Engine (ISE).** Nella **versione software** selezionare **3.1 (12 ago 2021)**. Selezionare la **Regione** in cui si prevede di implementare ISE. Selezionare **Continua per avviare.** 

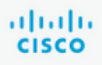

< Product Detail Subscribe Configure

## Configure this software

Choose a fulfillment option below to select how you wish to deploy the software, then enter the information required to configure the deployment.

| Cisco    | Identity Services Engine (ISE)                                | ~ |
|----------|---------------------------------------------------------------|---|
| Software | e Version                                                     |   |
| 3.1 (A   | sug 12, 2021)                                                 | ~ |
|          | Whats in This Version                                         |   |
|          | Cisco Identity Services Engine (ISE)<br>running on c5.4xlarge |   |
|          | Learn more                                                    |   |
| Region   |                                                               |   |
| E11 (E   | rankfurt)                                                     | ~ |

| Pricing information                                                                                                    | on                                                                       |
|----------------------------------------------------------------------------------------------------|--------------------------------------------------------------------------|
| This is an estimate of t<br>and infrastructure cost<br>configuration. Your act<br>each statement period<br>this estimate. | ypical software<br>s based on your<br>ual charges for<br>may differ from |
| Software Pricing                                                                                                    |                                                                          |
| Cisco Identity<br>Services Engine<br>(ISE)<br>BYOL<br>running on<br>c5 dylarae                                            | \$0/hr                                                                   |

## Passaggio 3. Lanciare ISE su AWS

Dal menu a discesa Azioni della schermata Avvia il software, selezionare Avvia CloudFormation.

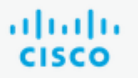

## **Cisco Identity Services Engine (ISE)**

< Product Detail Subscribe Configure Launch

# Launch this software

Review your configuration and choose how you wish to launch the software.

| Configuration Details                                                                         |                                                                                                    |
|-----------------------------------------------------------------------------------------------|----------------------------------------------------------------------------------------------------|
| Fulfillment Option                                                                            | Cisco Identity Services Engine (ISE)<br>Cisco Identity Services Engine (ISE)<br>running on c5.4xlarge |
| Software Version                                                                              | 3.1                                                                                                   |
| Region                                                                                        | EU (Frankfurt)                                                                                        |
| Usage Instructions                                                                            |                                                                                                    |
|                                                                                               |                                                                                                    |
| Choose Action<br>Select a launch action<br>✓ Launch CloudFormation<br>Copy to Service Catalog | Choose this action to launch your configuration through the AWS<br>CloudFormation console.            |
|                                                                                               | Launch                                                                                                |

(Facoltativo) Selezionare Istruzioni d'uso per familiarizzarsi con esse. Selezionare Launch.

## Passaggio 4. Configurazione dello stack di formazione del cloud per ISE su AWS

Il pulsante Launch (Avvia) consente di reindirizzare l'utente alla schermata di impostazione dello stack CloudFormation. Per configurare ISE è necessario utilizzare un modello predefinito. Mantenere le impostazioni predefinite e selezionare Avanti.

| aw | S s             | iervices 🔻                         | Q. Search for services, features, marketplace products, and                                                                                       | locs   | [Option+S]                       |                                                                      | Ø           | ₽             | alice @ 8682-5143-9359 🔻 | Frankfurt 🔻 | Support 🔻 |
|----|-----------------|------------------------------------|----------------------------------------------------------------------------------------------------|--------|----------------------------------|----------------------------------------------------------------------|-------------|---------------|--------------------------|-------------|-----------|
| =  | Cloue           | dFormation > Stacks > Create stack |                                                                                                    |        |                                  |                                                                      |             |               |                          |             |           |
|    | Step 1<br>Spec  | ify template                       | eate stack                                                                                                    |        |                                  |                                                                      |             |               |                          |             |           |
|    | Step 2<br>Spec  | 2 Pr                               | rerequisite - Prepare template                                                                                                    |        |                                  |                                                                      |             |               |                          |             |           |
|    | Step 3<br>Confi | 3 Ev<br>Igure stack options        | epare template<br>ery stack is based on a template. A template is a JSON or YAML file that contain<br>Template is ready Use a sample Use a sample | config | juration information abo         | out the AWS resources you want to include i Create template in Desig | n the s     | tack.         |                          |             |           |
|    | Step 4<br>Revie | 4 SI                               | pecify template<br>template is a JSON or YAML file that describes your stack's resources and proper                                               | des.   |                                  |                                                                      |             |               |                          |             |           |
|    |                 | Te<br>Se                           | mplate source<br>lecting a template generates an Amazon S3 URL where it will be stored.                                                           | _      |                                  |                                                                      |             |               |                          |             |           |
|    |                 | An                                 | Amazon S3 URL mazon S3 URL                                                                                                    |        | <ul> <li>Upload a tem</li> </ul> | iplate file                                                          |             |               |                          |             |           |
|    |                 | 1                                  | https://s3.amazonaws.com/awsmp-fulfillment-cf-templates-prod/br                                                                                   | def66  | 2-aba4-427e-b523-                | 7c93cd50111c.f7b45e37-579d-4492                                      | -bf3d-      | e495b         | a9;                      |             |           |
|    |                 | An                                 | nazon S3 template URL                                                                                                    |        |                                  |                                                                      |             |               |                          |             |           |
|    |                 | 53<br>79                           | 5 URL: https://s3.amazonaws.com/awsmp-fulfillment-cf-templates-<br>9d-4492-bf3d-e495ba925376.template                                             | wod/b  | oedef662-aba4-427e               | e-b523-7c93cd50111c.f7b45e37-5                                       | Viev<br>Des | w in<br>igner |                          |             |           |
|    |                 |                                    |                                                                                                    |        |                                  | Cance                                                                | a [         | Ne            | xt                       |             |           |

Popolare i dati dello stack CloudFormation con il **nome dello stack**. Configurare i dettagli dell'istanza come **Nome host**, selezionare **Coppia di chiavi dell'**istanza e **Gruppo di sicurezza di gestione**.

| CloudFormation $>$ Stacks $>$     | Create stack                                                                                                    |
|-----------------------------------|----------------------------------------------------------------------------------------------------|
| Step 1<br>Specify template        | Specify stack details                                                                                                    |
| Step 2<br>Specify stack details   | Stack name                                                                                                    |
|                                   | Stack name                                                                                                    |
| Step 3<br>Configure stack options | AWS-ISE31-Stack                                                                                                    |
|                                   | Stack name can include letters (A-Z and a-z), numbers (0-9), and dashes (-).                                                                                                    |
| Step 4<br>Review                  | Parameters<br>Parameters are defined in your template and allow you to input custom values when you create or update a stack.                                                                                                    |
|                                   | Instance Details                                                                                                    |
|                                   | Hostname<br>Enter the hostname. This field only supports alphanumeric characters and hyphen (-). The length of the hostname should not exceed 19 characters.                                                                                                    |
|                                   | ISE31-2                                                                                                    |
|                                   | Instance Key Pair<br>To access the Cisco ISE instance via SSH, choose the PEM file that you created in AWS for the username "admin". Create a PEM key pair in AWS now if you have not configured<br>one already. Usage example: ssh -I mykeypair.pem admin@myhostname.compute-1.amazonaws.com |
|                                   | aws 🔻                                                                                                    |
|                                   | Management Security Group<br>Choose the Security Group to attach to the Cisco ISE interface. Create a Security Group in AWS now if you have not configured one already.                                                                                                    |
|                                   | ICMP/HTTPS/SSH/RemoteVPNSubnet (sg-0792bfa6bba47098d)                                                                                                    |

Continuare la configurazione dei dettagli dell'istanza con Management Network, Management Private IP, Time Zone, Instance Type, EBS Encryption e Volume Size.

#### Management Network

Choose the subnet to be used for the Cisco ISE interface. To enable IPv6 addresses, you must associate an IPv6 CIDR block with your VPC and subnets. Create a Subnet in AWS now if you have not configured one already.

| subnet-0fbebcdae62a58143 (10.0.1.0/24) (ISE-subnet)                                                                                                    | •         |
|----------------------------------------------------------------------------------------------------|-----------|
| Management Private IP<br>(Optional) Enter the IPv4 address from the subnet that you chose earlier. If this field is left blank, the AWS DHCP will assign an IP address.                                                                          |           |
| 10.0.1.100                                                                                                    |           |
| <b>Fime Zone</b><br>Choose a system time zone.                                                                                                    |           |
| Etc/UTC                                                                                                    | •         |
| Instance Type<br>Choose the required Cisco ISE instance type.                                                                                                    |           |
| c5.4xlarge                                                                                                    | •         |
| E <b>BS Encryption</b><br>Choose true to enable EBS encryption.                                                                                                    |           |
| true                                                                                                    | •         |
| Volume Size<br>Specify the storage in GB (Minimum 300GB and Maximum 2400GB). 600GB is recommended for production use, storage lesser than 600GB can be used for evaluation<br>only. On terminating the instance, volume will be deleted as well. | ı purpose |
| 300                                                                                                    | ^         |

# Continuare la configurazione di Dettagli istanza con **Dominio DNS, Server dei nomi, Servizio NTP** e **Servizi**.

#### **Network Configuration**

#### DNS Domain

Enter a domain name in correct syntax (for example, cisco.com). The valid characters for this field are ASCII characters, numerals, hyphen (-), and period (.). If you use the wrong syntax, Cisco ISE services might not come up on launch.

#### example.com

#### Name Server

Enter the IP address of the name server in correct syntax. If you use the wrong syntax, Cisco ISE services might not come up on launch.

#### 172.18.5.150

#### NTP Server

Enter the IP address or hostname of the NTP server in correct syntax (for example, time.nist.gov). Your entry is not verified on submission. If you use the wrong syntax, Cisco ISE services might not come up on launch.

▼

▼

▼

•

#### 172.18.5.150

#### Services

#### ERS

Do you wish to enable ERS?

#### yes

#### OpenAPI

Do you wish to enable OpenAPI?

### yes

pxGrid

Do you wish to enable pxGrid?

yes

#### pxGrid Cloud

Do you wish to enable pxGrid Cloud?

Configurare la password dell'utente GUI e selezionare Next (Avanti).

#### **User Details**

| Enter Password<br>Enter a password for the username "admin". The password must be aligned with the Cisco ISE password policy. The configur<br>Warning: The password is displayed in plaintext in the User Data section of the Instance settings window in the AWS Consol | red password is used for | or Cisco ISE GUI acce | 55.  |
|----------------------------------------------------------------------------------------------------|--------------------------|-----------------------|------|
|                                                                                                    |                          |                       |      |
| Confirm Password<br>Retype Password                                                                                                    |                          |                       |      |
|                                                                                                    |                          |                       |      |
|                                                                                                    | Cancel                   | Previous              | Next |

### Nella schermata successiva non sono necessarie modifiche. Selezionare Avanti.

| CloudFormation > Stacks > Cr      | reate stack                                                                                                    |
|-----------------------------------|----------------------------------------------------------------------------------------------------|
| Step 1<br>Specify template        | Configure stack options                                                                                                    |
| Step 2<br>Specify stack details   | Tags<br>You can specify tags (key-value pairs) to apply to resources in your stack. You can add up to 50 unique tags for each stack. Learn more 🔀                                                                                           |
| Step 3<br>Configure stack options | Key Value Remove                                                                                                    |
| Step 4<br>Review                  | Add tag                                                                                                    |
|                                   | Permissions<br>Choose an IAM role to explicitly define how CloudFormation can create, modify, or delete resources in the stack. If you don't choose a role, CloudFormation uses permissions<br>based on your user credentials. Learn more 🔀 |
|                                   | IAM role - optional<br>Choose the IAM role for CloudFormation to use for all operations performed on the stack.                                                                                                    |
|                                   | IAM role name ▼ Sample-role-name ▼ Remove                                                                                                    |

Spostarsi sulla schermata Review Stack, scorrere verso il basso e selezionare Create stack.

| Stack creation options                             |                                                |  |
|----------------------------------------------------|------------------------------------------------|--|
| Timeout<br>-<br>Termination protection<br>Disabled |                                                |  |
| Quick-create link                                  | Cancel Previous Create change set Create stack |  |

Dopo aver distribuito lo stack, è necessario verificare lo stato di CREATE\_COMPLETE.

| CloudFormation > Stacks > AWS-ISE31-Stack    |                              |                    |                      |                             |                |
|----------------------------------------------|------------------------------|--------------------|----------------------|-----------------------------|----------------|
| 🗉 Stacks (1)                                 | AWS-ISE31-Stack              |                    | Delete               | e Update Stack actions 🔻    | Create stack 🔻 |
| <b>Q</b> Filter by stack name                | Stack info Events Resources  | Outputs Parameters | Template Change sets |                             |                |
| Active View nested                           |                              |                    |                      |                             |                |
| <,                                           | Events (5)                   |                    |                      |                             | C              |
| AWS-ISE31-Stack 2021-09-14 16:07:43 UTC+0200 | Q. Search events             |                    |                      |                             | ۲              |
|                                              | Timestamp v                  | Logical ID         | Status               | Status reason               |                |
|                                              | 2021-09-14 16:08:08 UTC+0200 | AWS-ISE31-Stack    | O CREATE_COMPLETE    |                             |                |
|                                              | 2021-09-14 16:08:06 UTC+0200 | IseEc2Instance     | CREATE_COMPLETE      |                             |                |
|                                              | 2021-09-14 16:07:51 UTC+0200 | IseEc2Instance     | CREATE_IN_PROGRESS   | Resource creation Initiated |                |
|                                              | 2021-09-14 16:07:49 UTC+0200 | IseEc2Instance     | CREATE_IN_PROGRESS   |                             |                |
|                                              | 2021-09-14 16:07:43 UTC+0200 | AWS-ISE31-Stack    | CREATE_IN_PROGRESS   | User Initiated              |                |

Passaggio 5. Accedere ad ISE su AWS

Per accedere all'istanza ISE, passare alla scheda **Risorse** per visualizzare l'istanza EC2 creata da CloudForms (in alternativa, passare a **Servizi > EC2 > Istanze** per visualizzare le istanze EC2) come mostrato nell'immagine.

| = | CloudFormation > Stacks > AWS-I                 | SE31-Stack          |                    |       |                 |           |            |          |              |          |               |            |        |           |
|---|-------------------------------------------------|---------------------|--------------------|-------|-----------------|-----------|------------|----------|--------------|----------|---------------|------------|--------|-----------|
|   | Stacks (1)                                      | C                   | AWS-ISE31-S        | Stack | k               |           |            |          | De           | lete     | Update Sta    | ck actions | Creat  | e stack 🔻 |
|   | Q Filter by stack name                          |                     | Stack info Even    | ts    | Resources Ou    | utputs Pa | rameters   | Template | Change sets  |          |               |            |        |           |
|   | Active 🔻 🔍 View nested                          | $\langle 1 \rangle$ |                    | -     |                 |           |            |          |              |          |               |            |        |           |
| ſ | AWC ICE71 Charle                                |                     | Resources (1)      |       |                 |           |            |          |              |          |               |            |        | C         |
|   | 2021-09-14 16:07:43 UTC+0200<br>CREATE_COMPLETE | •                   | Q Search resources |       |                 |           |            |          |              |          |               |            |        | ۲         |
|   |                                                 |                     | Logical ID         |       | Physical ID     | $\nabla$  | Туре       | $\nabla$ | Status       | $\nabla$ | Status reason | $\nabla$   | Module | $\nabla$  |
|   |                                                 |                     | IseEc2Instance     |       | i-08c30161fb617 | 44d5 🖸    | AWS::EC2:: | Instance | Ø CREATE_COM | LETE     |               |            |        |           |

Selezionare Physical ID per aprire il menu EC2 Instances. Verificare che per il controllo dello stato sia stato superato 2/2 controlli.

| New EC2 Experience      | Instances (1) Info                                                                                                    | C Connect Instance state V Actions V                                                 | aunch instances 🛛 🔻 |
|-------------------------|----------------------------------------------------------------------------------------------------|--------------------------------------------------------------------------------------|---------------------|
| EC2 Dashboard<br>Events | Q. Filter instances Search: i-08c30161fb61744d5 X Clear filters                                                                       |                                                                                      | < 1 > ©             |
| Tags<br>Limits          | Name         ▼         Instance ID         Instance state           Instance         Instance         Instance         Instance state | v Instance type ♥ Status check Alarm status Availability Zone ♥ Public     c5 6 dame | IPv4 DNS V Public   |
|                         | - 1-08030161106174405 O Running G                                                                                                    | C, CS.4xtarge Ø 2/2 checks passed No atarms + eu-central-1a -                        | -                   |

Selezionare ID istanza. È possibile accedere all'ISE tramite indirizzo IPv4 privato/DNS IPv4 privato con protocollo SSH o HTTPS.

Nota: Se si accede a ISE tramite indirizzo IPv4 privato/DNS IPv4 privato verificare che vi sia connettività di rete verso l'indirizzo privato ISE.

Esempio di accesso ad ISE tramite indirizzo IPv4 privato tramite SSH:

```
[centos@ip-172-31-42-104 ~]$ ssh -i aws.pem admin@10.0.1.100
The authenticity of host '10.0.1.100 (10.0.1.100)' can't be established.
ECDSA key fingerprint is SHA256:G5NdGZ1rgPYnjnldPcXOLcJg9VICLSxnZA0kn0CfMPs.
ECDSA key fingerprint is MD5:aa:e1:7f:8f:35:e8:44:13:f3:48:be:d3:4f:5f:05:f8.
Are you sure you want to continue connecting (yes/no)? yes
Warning: Permanently added '10.0.1.100' (ECDSA) to the list of known hosts.
Last login: Tue Sep 14 14:36:39 2021 from 172.31.42.104
```

**Nota:** Sono necessari circa 20 minuti prima che ISE sia accessibile tramite SSH. Fino a quel momento, la connettività ad ISE fallisce con **"Autorizzazione negata (chiave pubblica)."** x

Per verificare che i servizi siano in esecuzione, utilizzare il comando show application status ise:

ISE31-2/admin# show application status ise ISE PROCESS NAME STATE PROCESS ID -----\_\_\_\_\_ Database Listener running 27703 Database Server running 127 PROCESSES Application Server running 47142 Profiler Database running 38593 ISE Indexing Engine running 48309 AD Connector running 56223 M&T Session Database running 37058 M&T Log Processor running 47400 Certificate Authority Service running 55683 EST Service running SXP Engine Service disabled TC-NAC Service disabled PassiveID WMI Service disabled PassiveID Syslog Service disabled PassiveID API Service disabled PassiveID Agent Service disabled PassiveID Endpoint Service disabled PassiveID SPAN Service disabled DHCP Server (dhcpd) disabled DNS Server (named) disabled ISE Messaging Service running 30760 ISE API Gateway Database Service running 35316 ISE API Gateway Service running 44900 Segmentation Policy Service disabled REST Auth Service disabled SSE Connector disabled Hermes (pxGrid Cloud Agent) Service disabled

```
ISE31-2/admin#
```

**Nota:** La disponibilità del protocollo SSH per il passaggio dei servizi ISE a uno stato di esecuzione richiede circa 10-15 minuti.

Una volta che l'**Application Server** è in **esecuzione**, è possibile accedere ad ISE tramite la GUI, come mostrato nell'immagine.

| l ldenthy Services Engine x +                                                                                                    | - | ø | × |
|----------------------------------------------------------------------------------------------------|---|---|---|
| ← → C ▲ Not secure   10.0.1.100/admin/login.jsp                                                                                                    | ☆ | Θ | : |
| A letter 100.100/mdm/dga/pip                                                                                                    |   | đ |   |
| inditate windows                                                                                                    |   |   |   |
| © 2021 Cisco Systems (nc. Cisco, Systems and Cisco Systems and Cisco Systems logo are registered trademarks of Cisco Systems (nc. and/or its affiliates in the U.S and certain other countries. Cisco Ste Utilizes open source software from various components. View third-party locenses and notices |   |   |   |

Passaggio 6. Configurare la distribuzione tra ISE locale e ISE su AWS

Accedere a ISE locale e selezionare **Amministrazione > Sistema > Distribuzione.** Selezionare il nodo e selezionare **Rendi principale.** Tornare ad **Amministrazione > Sistema > Distribuzione**, quindi selezionare **Registra**. Configurare l'**FQDN** dell'**host** di ISE su AWS, **nome utente** GUI e **password.** Fare clic su Next (Avanti).

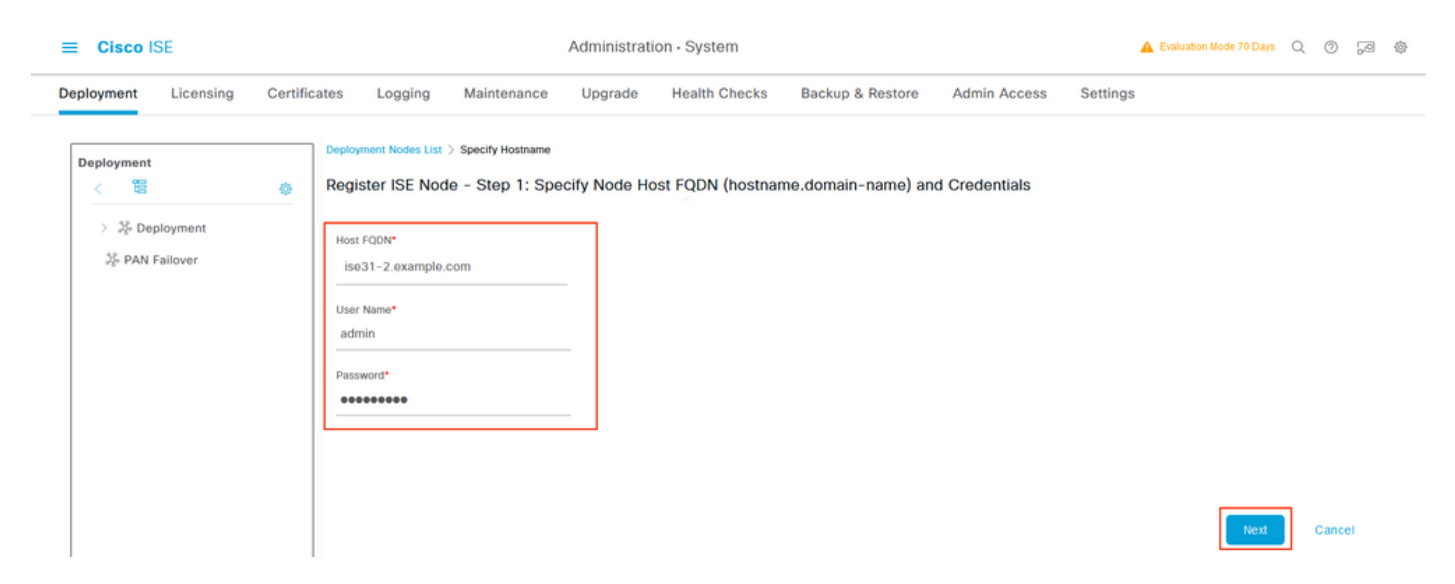

Poiché in questa topologia vengono utilizzati certificati autofirmati, per eseguire l'importazione incrociata dei certificati amministrativi nell'archivio attendibile selezionare **Importa certificato e procedere.** 

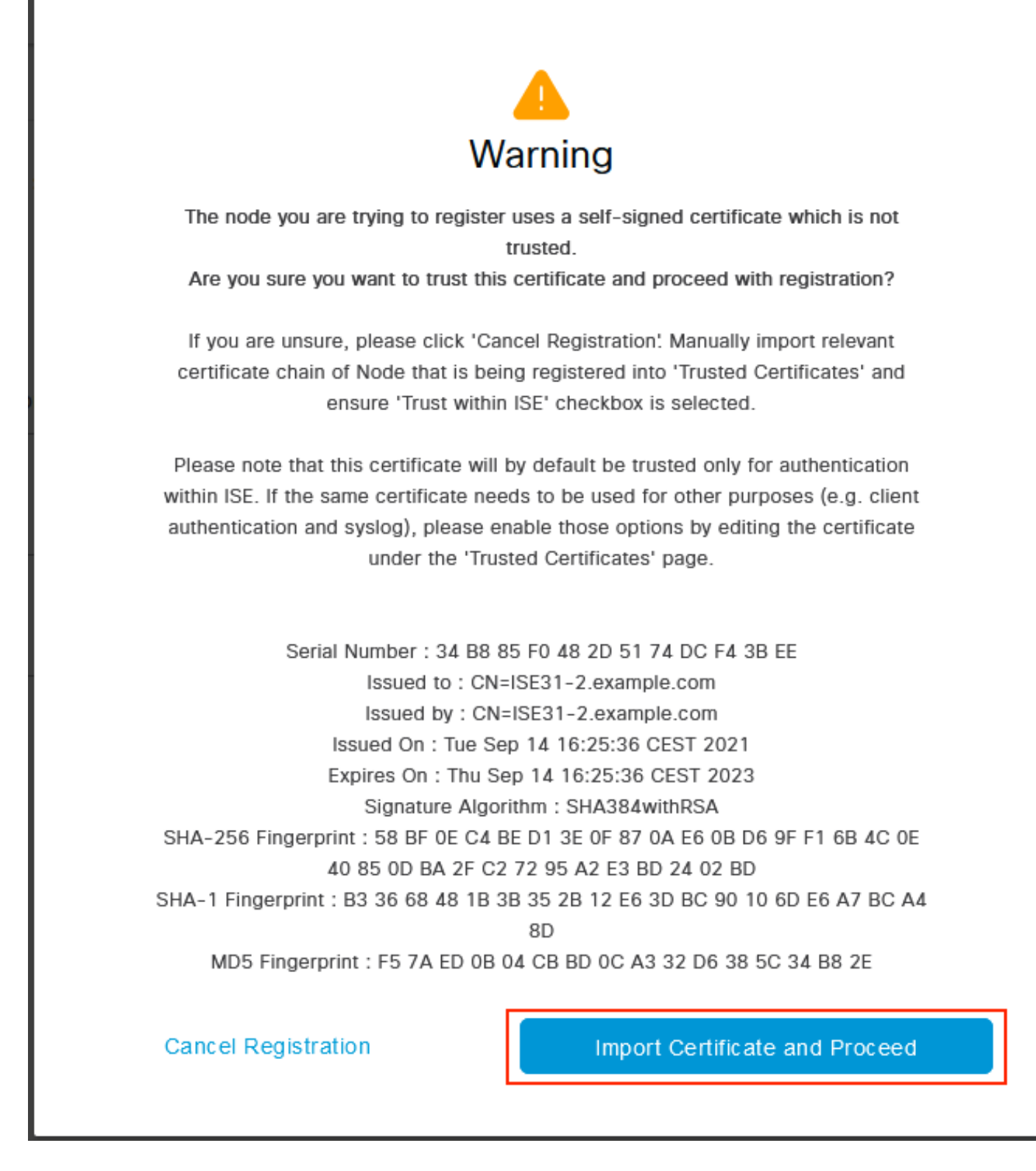

Selezionare le Persone desiderate e fare clic su Invia.

| <br>$\sim$   |      | ICE |
|--------------|------|-----|
|              | ICCO |     |
| <br><b>U</b> | 1300 | 101 |

| Deployment Licensing Certifi           | icates Logging Maintenance Upgrade Health Checks Backup & Restore Admin Access Settings                |
|----------------------------------------|----------------------------------------------------------------------------------------------------|
| Deployment                             | Deployment Nodes List Configure Node<br>Register ISE Node - Step 2: Configure Node<br>General Settings |
| % PAN Eailover                         |                                                                                                    |
| -1-1-1-1-1-1-1-1-1-1-1-1-1-1-1-1-1-1-1 | Hostname ISE31-2                                                                                       |
|                                        | FQ0N ISE31-2.example.com                                                                               |
|                                        | IP Address 10.0.1.100                                                                                  |
|                                        | Node Type Identity Services Engine (ISE)                                                               |
|                                        | Role SECONDARY  Administration  Monitoring                                                             |
|                                        | > Policy Service                                                                                       |
|                                        | pxGrid ()                                                                                              |

Una volta completata la sincronizzazione, il nodo passa allo stato connesso e viene visualizzata la casella di controllo verde corrispondente.

| E Cisco ISE                   | Administration                          | A Evaluation                     | Mode 70 Days Q ⑦ 등교 🚭 |                        |
|-------------------------------|-----------------------------------------|----------------------------------|-----------------------|------------------------|
| Deployment Licensing Certifie | cates Logging Maintenance Upgrade H     | lealth Checks Backup & Restore   | Admin Access Settings |                        |
| Deployment                    | Deployment Nodes                        |                                  |                       | Selected 0 Total 2 🔁 🚯 |
| > 🎉 Deployment                | 🖉 Edit 🔂 Register 🕤 Syncup 🔂 Deregister |                                  |                       | AII V VIIA             |
| Se PAN Fallover               | 🗌 Hostname 🔷 Personas                   | Role(s)                          | Services              | Node Status            |
|                               | ISE31-2 Administration, Monitorin       | g, Policy Service SEC(A), SEC(M) | SESSION, PROFILER     |                        |
|                               | Administration, Monitorin               | g, Policy Service PRI(A), PRI(M) | SESSION, PROFILER     |                        |
|                               |                                         |                                  |                       |                        |

Passaggio 7. Integrare l'implementazione ISE con Active Directory in sede

Passare a Amministrazione > Gestione delle identità > Origini identità esterne. Selezionare Active Directory, quindi Aggiungi.

| ■ Cisco ISE                    | Administration · Identity Management                               |  |  |  |  |  |
|--------------------------------|--------------------------------------------------------------------|--|--|--|--|--|
| Identities Groups External Ic  | Jentity Sources Identity Source Sequences Settings                 |  |  |  |  |  |
| External Identity Sources      | Active Directory                                                   |  |  |  |  |  |
|                                | 🖉 Edit 🕂 Add 🍵 Delete 🛛 Q. Node View 🕺 Advanced Tools 🗸 Scope Mode |  |  |  |  |  |
| > Certificate Authentication F |                                                                    |  |  |  |  |  |
| Active Directory               | Join Point Name<br>Active Directory Domain                         |  |  |  |  |  |
| 🗀 LDAP                         |                                                                    |  |  |  |  |  |
| C ODBC                         | No data available                                                  |  |  |  |  |  |
| RADIUS Token                   |                                                                    |  |  |  |  |  |
| 🗎 RSA SecurID                  |                                                                    |  |  |  |  |  |
| SAML Id Providers              |                                                                    |  |  |  |  |  |
| 🗎 Social Login                 |                                                                    |  |  |  |  |  |

# Configurare il **nome del punto di giunzione** e il **dominio di Active Directory**, quindi selezionare **Invia**.

| ■ Cisco ISE                                       | Administration - Identity Management            | 🛕 Evaluation Mode 70 Days Q 💮 🕫        |
|---------------------------------------------------|-------------------------------------------------|----------------------------------------|
| Identities Groups External Ide                    | tity Sources Identity Source Sequences Settings |                                        |
| External Identity Sources                         | Connection                                      | ^                                      |
| < 📒 🕸                                             | Join Point Name EXAMPLE                         |                                        |
| Certificate Authentication F     Active Directory | Active Directory example.com                    |                                        |
|                                                   |                                                 |                                        |
| RADIUS Token                                      |                                                 |                                        |
| RSA SecurID SAML Id Providers                     |                                                 |                                        |
| Social Login                                      |                                                 |                                        |
|                                                   |                                                 |                                        |
|                                                   |                                                 |                                        |
|                                                   | ¢                                               | `````````````````````````````````````` |
|                                                   |                                                 | Submit                                 |

Per integrare entrambi i nodi con Active Directory Selezionare Sì.

# (i) Information

Would you like to Join all ISE Nodes to this Active Directory Domain?

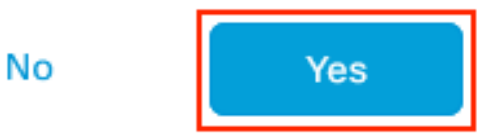

Immettere **nome utente** e **password AD**, quindi fare clic su **OK**. Una volta integrati correttamente i nodi ISE con Active Directory, lo stato del nodo cambia in Completato.

| Join Operation             |        |             |  |
|----------------------------|--------|-------------|--|
| Status Summary: Successful |        |             |  |
| ISE Node                   | $\sim$ | Node Status |  |
| ISE31-2.example.com        |        | Completed.  |  |
| ise31.example.com          |        | Completed.  |  |
|                            |        |             |  |

| 0 | Close | 9 |
|---|-------|---|

# Limitazioni

Per le limitazioni ISE su AWS, consultare la sezione <u>Known Limitations</u> della guida per l'amministratore di ISE.

# Verifica

Fare riferimento a questa sezione per verificare che la configurazione funzioni correttamente.

Per verificare che l'autenticazione venga eseguita sul PSN ISE situato su AWS, selezionare **Operations > Radius > Live Logs**, quindi verificare che nella colonna **Server** sia stata rilevata l'ISE sul PSN AWS.

|                                                                                                    |                                                                                             | Operations - RADIUS |                                                 |                                                                                           |                                                                                           |                                                                                                    |                                                                                                    |                             | @ @                                               |
|----------------------------------------------------------------------------------------------------|---------------------------------------------------------------------------------------------|---------------------|-------------------------------------------------|-------------------------------------------------------------------------------------------|-------------------------------------------------------------------------------------------|----------------------------------------------------------------------------------------------------|----------------------------------------------------------------------------------------------------|-----------------------------|---------------------------------------------------|
| Live Logs Live Sessions                                                                                                    | 1                                                                                           |                     |                                                 |                                                                                           |                                                                                           |                                                                                                    |                                                                                                    |                             |                                                   |
| Misconfigured Supplicants 🕕                                                                                                    | N                                                                                           | lisconfigured Ne    | twork Devices 🕕                                 | R                                                                                         | ADIUS Drops 🕕                                                                             | Client Sto                                                                                                 | pped Responding 🕕                                                                                                    | Repeat C                    | ounter 🕕                                          |
| 0                                                                                                    |                                                                                             | (                   | C                                               |                                                                                           | 0                                                                                         |                                                                                                    | 1                                                                                                    | (                           | 0                                                 |
|                                                                                                    |                                                                                             |                     |                                                 |                                                                                           |                                                                                           | Re                                                                                                    | efresh Show<br>Never V Latest 20 records                                                                                                    | Within                      | hours M                                           |
| Ø Refresh ──                                                                                                    | ounts 🏦 Export To 🗸                                                                         |                     |                                                 |                                                                                           |                                                                                           | _                                                                                                    |                                                                                                    | ∑ Filt                      | ter 🗸 🚳                                           |
| C Refresh  SReset Repeat Co<br>Time                                                                                                    | Status Deta                                                                                 | ails Repea          | Identity                                        | Endpoint ID                                                                               | Endpoint Profile                                                                          | Authentication Poli                                                                                        | Authorization Policy                                                                                                    | ∑ Fit                       | ter $\lor$ @                                      |
| C Refresh Seset Repeat Co<br>Time                                                                                                    | Status Deta                                                                                 | ails Repea          | <b>Identity</b><br>Identity                     | Endpoint ID                                                                               | Endpoint Profile                                                                          | Authentication Poli                                                                                        | Authorization Policy Authorization Policy                                                                                                    | Server                      | Autho                                             |
| C Refresh Seset Repeat Co<br>Time<br>X<br>Sep 15, 2021 12:22:33.4                                                                                                    | Status Detr                                                                                 | nils Repea          | Identity<br>Identity<br>alice                   | Endpoint ID<br>Endpoint ID<br>00:50:56:A1:45:84                                           | Endpoint Profile Endpoint Profile VMWare-Device                                           | Authentication Poli<br>Authentication Policy<br>Default >> Dot1X                                           | Authorization Policy Authorization Policy Default >> Basic_Authenticated_Access                                                                                                    | Server<br>ISE31-2           | tter V (2) Autho Autho Permit                     |
| Refresh         Reset Repeat Co           Time            X         Sep 15, 2021 12:22:33.4           Sep 15, 2021 12:22:32.8         Sep 15, 2021 12:22:32.8                                | Status Deta                                                                                 | ails Repea          | Identity Identity alice alice                   | Endpoint ID<br>Endpoint ID<br>00:50:56:A1:45:84<br>00:50:56:A1:45:84                      | Endpoint Profile Endpoint Profile VMWare-Device VMWare-Device                             | Authentication Poli<br>Authentication Policy<br>Default >> Dot1X<br>Default >> Dot1X                       | Authorization Policy           Authorization Policy           Default >> Basic_Authenticated_Access           Default >> Basic_Authenticated_Access                                                 | Server<br>SERVER<br>ISE31-2 | ter V (1)<br>Author<br>Author<br>Permit<br>Permit |
| Refresh         Seset Repeat Co           Time         X           Sep 15, 2021 12:22:33.4         Sep 15, 2021 12:22:32.8           Sep 15, 2021 12:22:32.8         Sep 14, 2021 08:25:37.3 | Status Deta<br>Status Deta<br>O<br>O<br>O<br>O<br>O<br>O<br>O<br>O<br>O<br>O<br>O<br>O<br>O | ails Repea<br>0     | Identity<br>Identity<br>alice<br>alice<br>alice | Endpoint ID<br>Endpoint ID<br>00:50:56:A1:45:84<br>00:50:56:A1:45:84<br>00:50:56:A1:45:84 | Endpoint Profile Endpoint Profile Known Profile VMWare-Device VMWare-Device VMWare-Device | Authentication Policy<br>Authentication Policy<br>Default >> Dot1X<br>Default >> Dot1X<br>Default >> Dot1X | Authorization Policy           Authorization Policy           Default >> Basic_Authenticated_Access           Default >> Basic_Authenticated_Access           Default >> Basic_Authenticated_Access | Server<br>ISE31-2<br>ise31  | ter V (2)<br>Author<br>Permit<br>Permit<br>Permit |

# Risoluzione dei problemi

Le informazioni contenute in questa sezione permettono di risolvere i problemi relativi alla configurazione.

## Creazione stack CloudFormation non riuscita

La creazione dello stack di formazione del cloud può non riuscire per diversi motivi, uno di questi è quando si seleziona il gruppo di sicurezza dalla VPN, che è diverso dalla rete di gestione di ISE. L'errore è simile a quello nell'immagine.

| Cloudfermation > Stacks > ISE31-Auis                              |   |                                        |                                |     |                       |                                                                                                    |  |  |  |
|-------------------------------------------------------------------|---|----------------------------------------|--------------------------------|-----|-----------------------|----------------------------------------------------------------------------------------------------|--|--|--|
| 🗆 Stacks (2)                                                      | 3 | SE31-AWS                               |                                |     |                       |                                                                                                    |  |  |  |
| Q, Filter by stack name                                           |   | Stack info Events Resources Outputs Pa | rameters Template Change s     | ets |                       |                                                                                                    |  |  |  |
| Active v View nested                                              |   |                                        |                                |     |                       |                                                                                                    |  |  |  |
|                                                                   | _ | Events (4)                             |                                |     |                       | C                                                                                                    |  |  |  |
| 15E31-AWS<br>2021-09-17 12:57:11 UTC=0200<br>BOULBACK IN PROCEESS | • | Q. Search events                       |                                |     |                       | •                                                                                                    |  |  |  |
| AWS-ISE31-Stack                                                   |   | Timestamp                              | <ul> <li>Logical ID</li> </ul> |     | Status                | Status reason                                                                                                    |  |  |  |
| 2021-09-14 16:07:45 UTC+0200                                      |   | 2021-09-17 12:57:19 UTC+0200           | 15E31-AW5                      |     | ROLLBACK_IN_PROGRESS  | The following resource(s) failed to create: [tselfc2instance]. Rollback requested by user.                                                                                                    |  |  |  |
|                                                                   | _ | 2021-09-17 12:57:18 UTC+0200           | iseEr2instance                 |     | ⊗ CREATE_FAILED       | Security group to possi 16 (1582);22/3463 and subnet subnet-offsebocke62x58143 belong to different networks.<br>Service: AnazonEC2; Status Code: 400; Error Code: Insilo@vrameter; Request ID: b07x8773-<br>T864-4504-8648953belde: Proop; mill |  |  |  |
|                                                                   |   | 2021-09-17 12:57:17 UTC+0200           | IseEc2instance                 |     | () CREATE_IN_PROGRESS |                                                                                                    |  |  |  |
|                                                                   |   | 2021-09-17 12:57:11 UTC+0200           | ISE31-AWS                      |     | () CREATE_IN_PROGRESS | User initiated                                                                                                    |  |  |  |
|                                                                   |   |                                        |                                |     |                       |                                                                                                    |  |  |  |

Soluzione:

Assicurarsi di selezionare il gruppo di sicurezza dallo stesso VPC. Passare a **Security Groups** (Gruppi di sicurezza) in **VPC Service** (Servizio VPC), annotare l'**ID del gruppo di sicurezza**, accertarsi che corrisponda al VPC corretto (in cui risiede ISE), verificare l'**ID VPC**.

## Problemi di connettività

La connettività ad ISE su AWS può causare diversi problemi e non funzionare.

1. Problema di connettività a causa di gruppi di sicurezza non configurati correttamente.

Soluzione: Se i **gruppi di sicurezza** non sono configurati correttamente, ISE non può essere raggiungibile dalla rete locale o anche all'interno delle reti AWS. Verificare che i protocolli e le porte richiesti siano consentiti nel **Gruppo di sicurezza** associato alla rete ISE. Per informazioni sull'apertura delle porte richieste, consultare la <u>guida di riferimento</u> per le porte ISE.

2. Problemi di connettività causati da routing non configurato correttamente.

Soluzione: A causa della complessità della topologia, è facile perdere alcune route tra la rete locale e AWS. Prima di usare le funzionalità ISE, assicurati di avere una connettività end-to-end.

## Appendice

## Configurazione correlata allo switch AAA/Radius

```
aaa new-model
1
1
aaa group server radius ISE-Group
server name ISE31-2
server name ISE31-1
1
aaa authentication dot1x default group ISE-Group
aaa authorization network default group ISE-Group
aaa accounting dot1x default start-stop group ISE-Group
!
aaa server radius dynamic-author
client 172.18.5.100 server-key cisco
client 10.0.1.100 server-key cisco
1
aaa session-id common
1
dot1x system-auth-control
1
vlan 1805
!
interface GigabitEthernet1/0/2
description VMWIN10
switchport access vlan 1805
switchport mode access
authentication host-mode multi-auth
authentication order dot1x mab
authentication priority dot1x mab
authentication port-control auto
mab
dot1x pae authenticator
1
interface Vlan1805
ip address 172.18.5.3 255.255.255.0
!
1
radius server ISE31-1
address ipv4 172.18.5.100 auth-port 1645 acct-port 1646
key cisco
1
radius server ISE31-2
address ipv4 10.0.1.100 auth-port 1645 acct-port 1646
```

key cisco